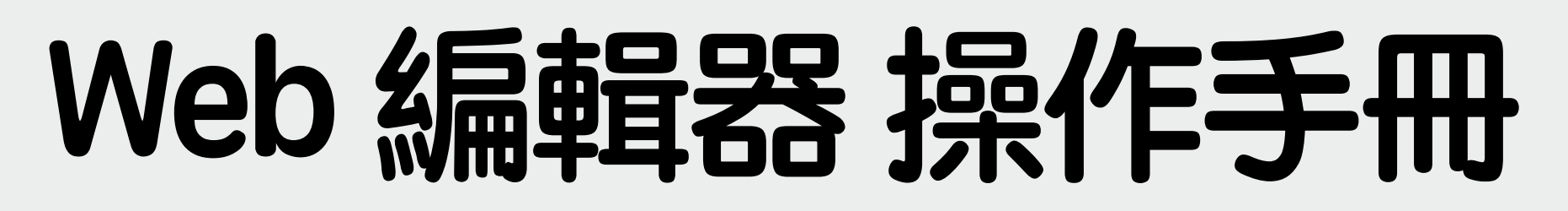

2022/07/11版

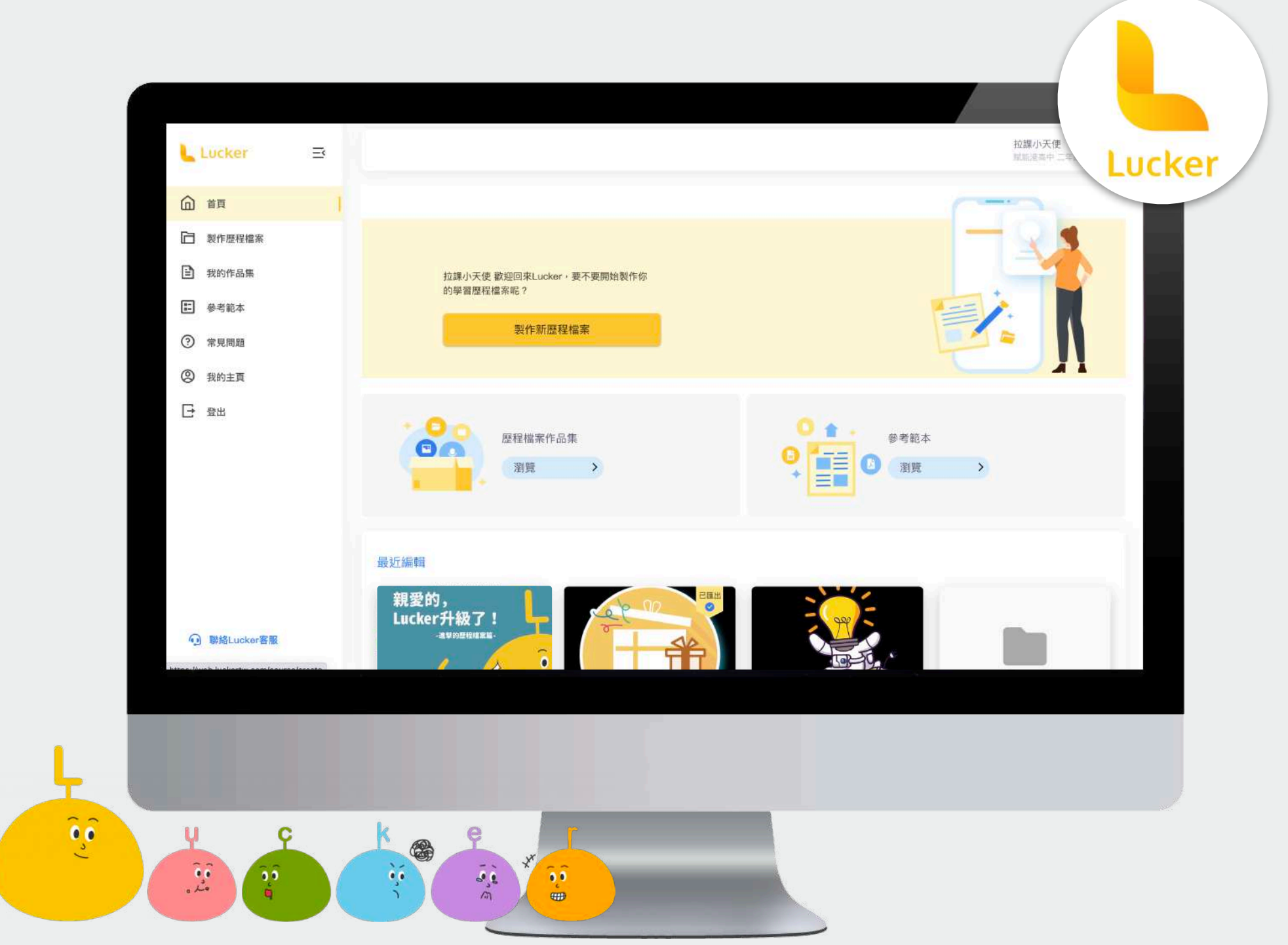

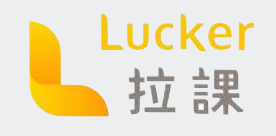

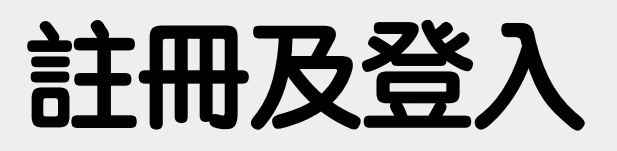

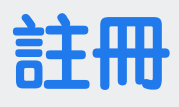

STEP 1 下載Lucker APP 並註冊 STEP 2 註冊後需成功在APP上登入一次

♀ Lucker APP怎麼註冊? 請點我

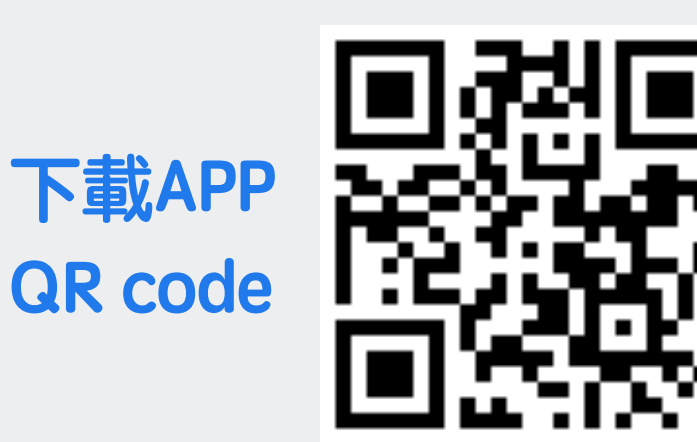

#### 登入WEB編輯器

STEP 1 在APP上登入過一次後,即可登入WEB編輯器

WEB編輯器網址: <u>https://web.luckertw.com</u>

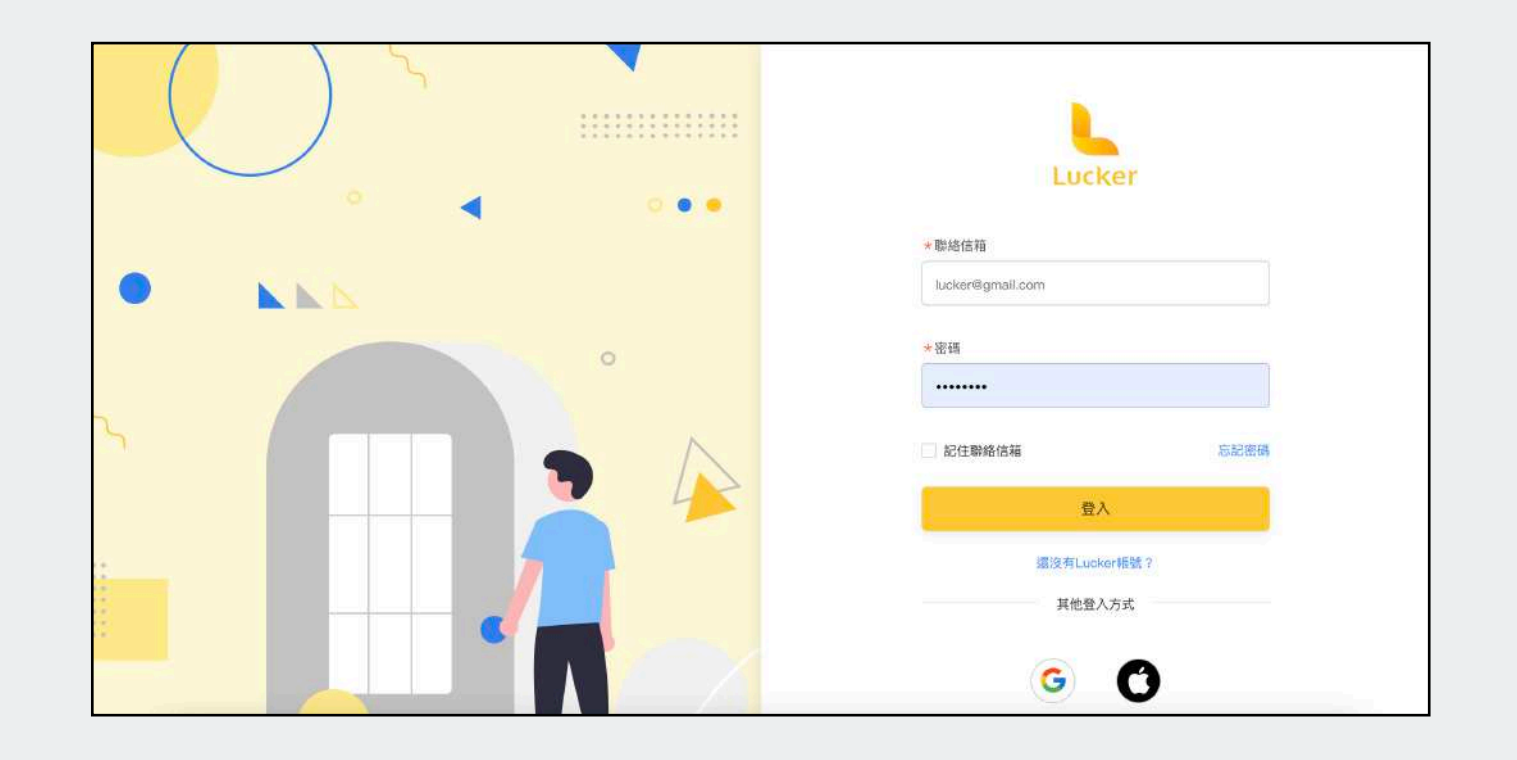

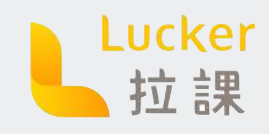

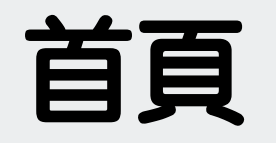

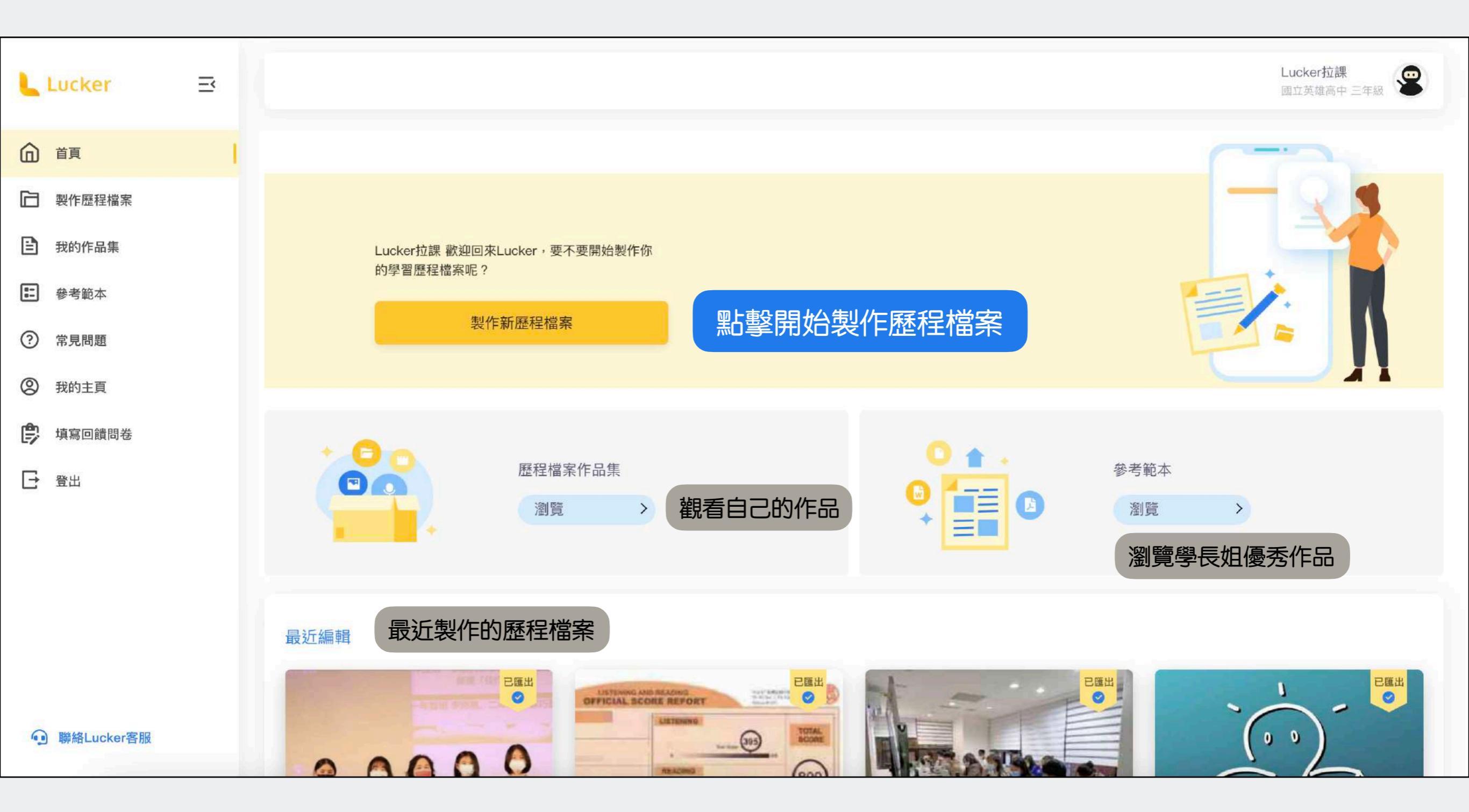

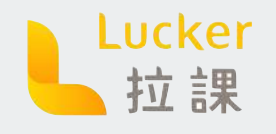

**命名/分類** STEP1為歷程檔案命名 STEP2選擇歷程檔案的分類

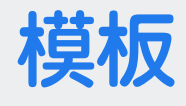

STEP 3 選擇歷程檔案的模板 點擊模板可以預覽該模板的:封 面頁、目錄頁、文字頁、圖片頁

STEP 4 選好模板後按下建立

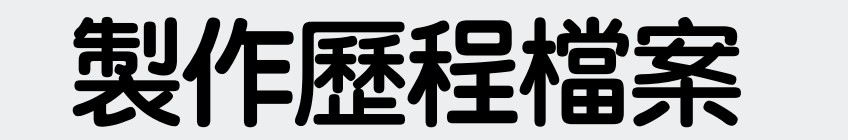

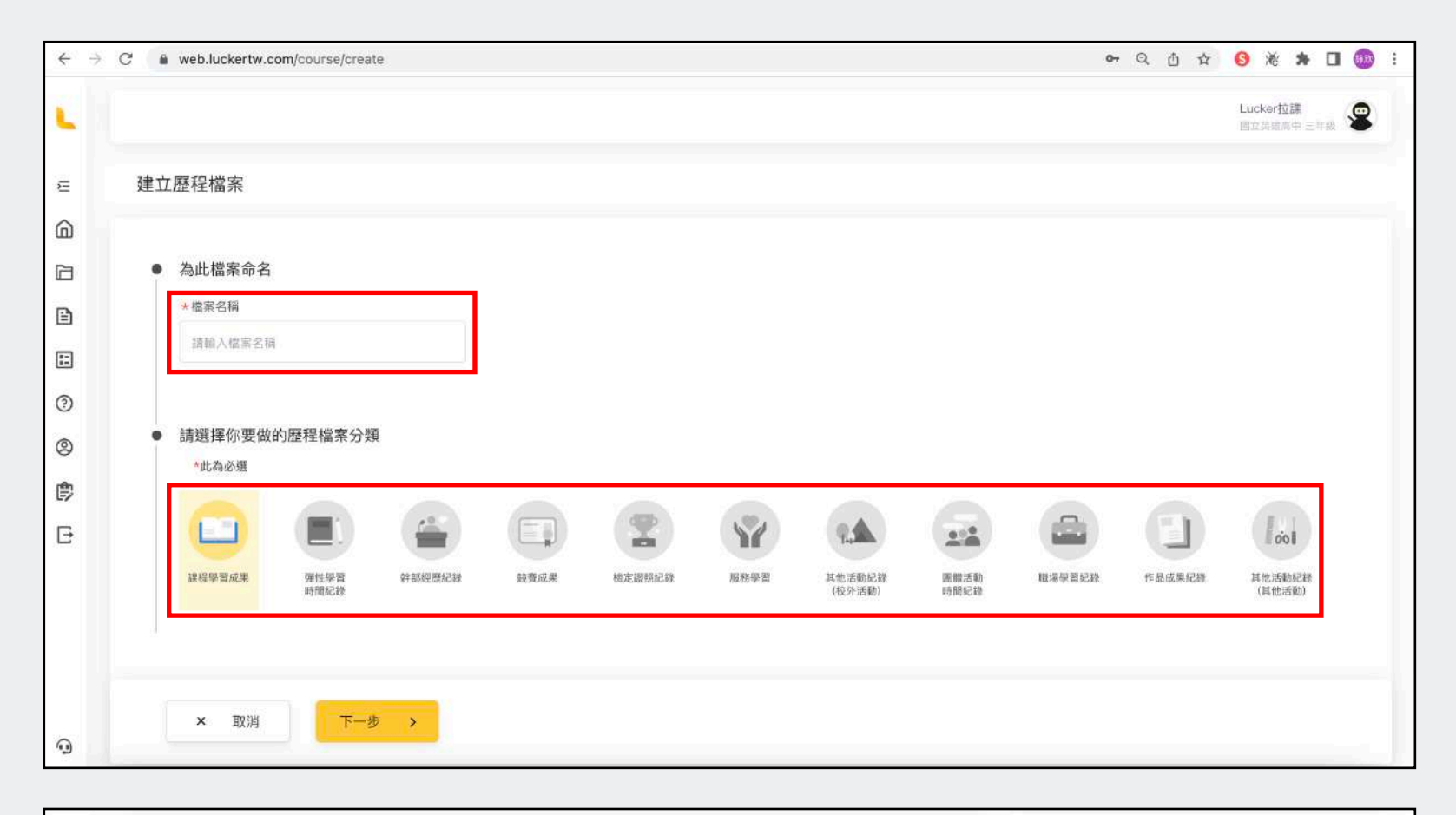

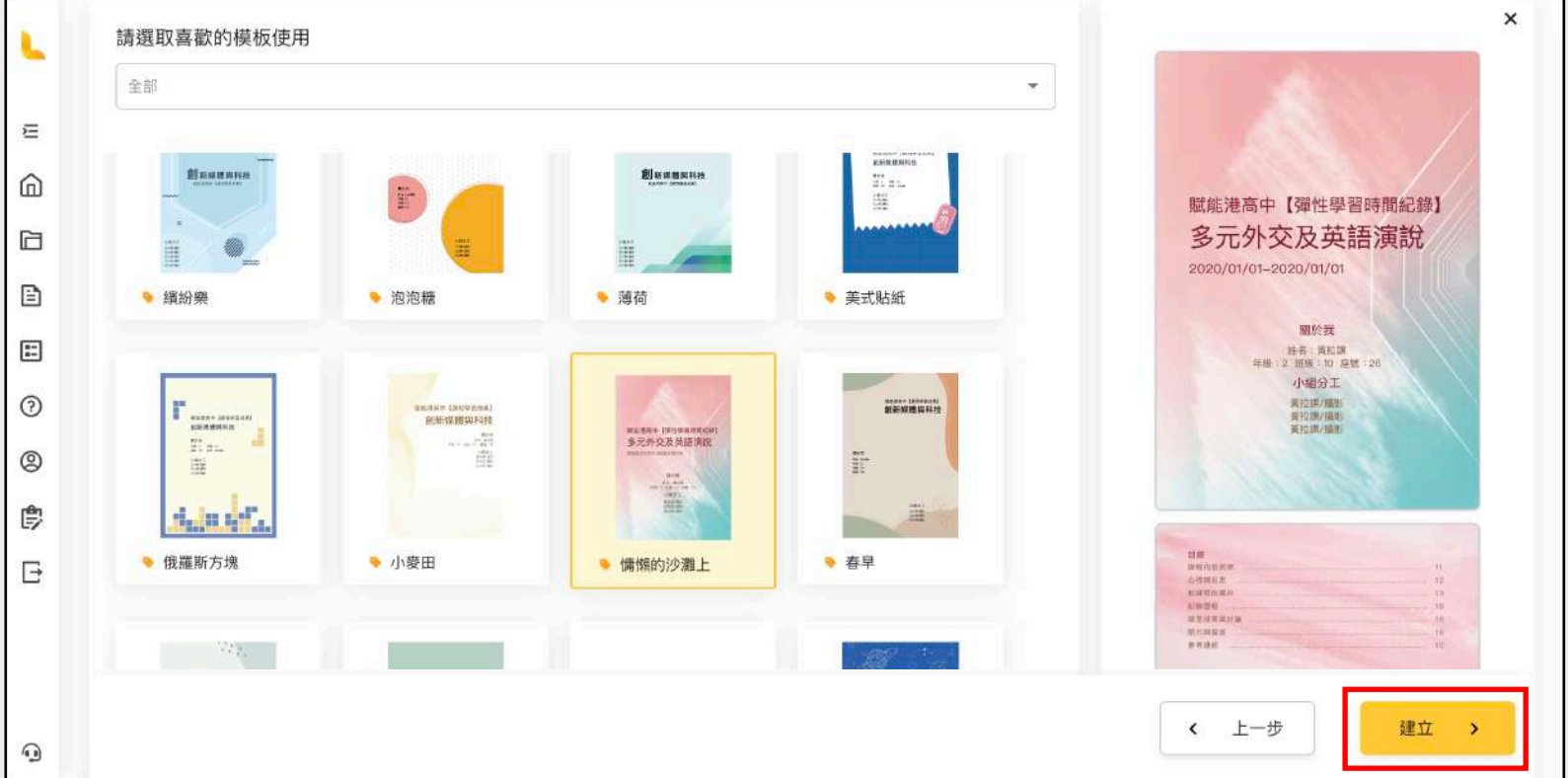

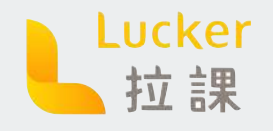

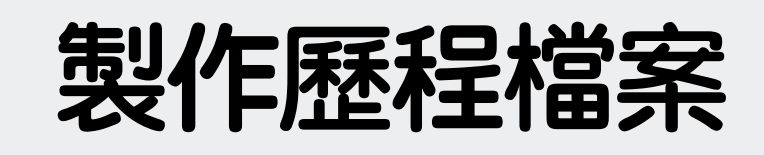

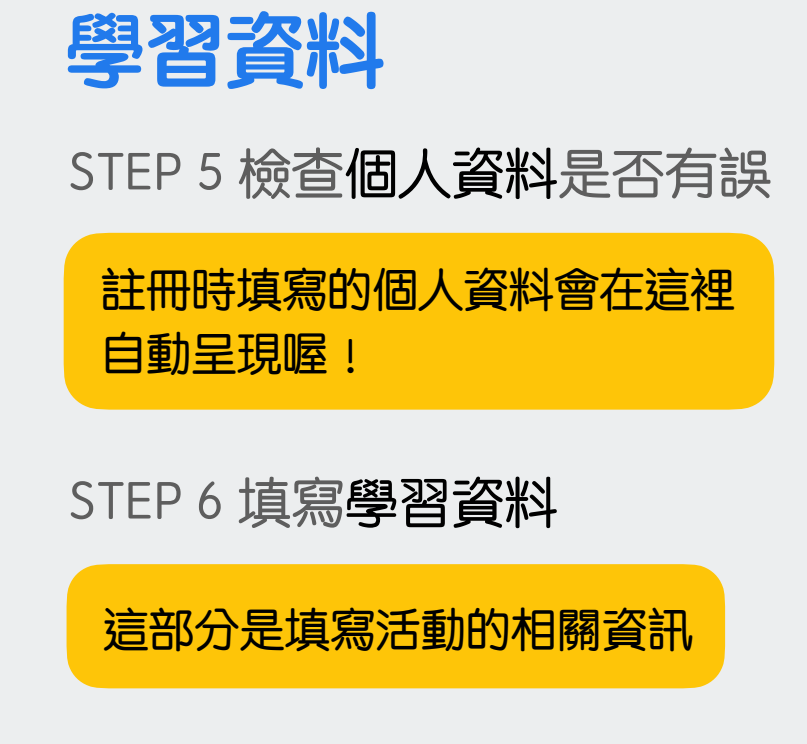

| ) 第二步:學習資料 8    | k 歷程紀錄            |      |          |      |
|-----------------|-------------------|------|----------|------|
| 學習紀錄            |                   |      |          |      |
| 個人資料            |                   |      |          | 資料有調 |
| *年級             | <mark>*</mark> 班级 | * 庫號 | *姓名      |      |
| 三年級             | 2                 | 41   | Lucker拉課 |      |
|                 |                   |      |          |      |
| 學習資料<br>+ ↔ 柄   |                   |      |          |      |
| 其他活動紀鋒(其他活動     | 1                 |      |          | -    |
| *檔案名稱           |                   |      |          |      |
| 市立拉課高中 - 其他活    | 動紀錄               |      |          |      |
| *活動名稱           |                   |      |          |      |
| 第二屆 Lucker 校園大信 | 2                 |      |          |      |
| *活動時間(開始)       |                   |      |          |      |
| 2022/07/11      |                   |      |          | 5    |
| *活動時間(結束)       |                   |      |          |      |
| 2022/07/11      |                   |      |          | r    |

#### 歷程紀錄

STEP 7 填寫活動相關的歷程紀錄

每個欄位都有引導問句,告訴你 這個欄位該怎麼填寫喔!

STEP 8 填寫完按下[下一步]

只要按下[下一步]Lucker就會幫 你自動儲存一次喔!

|                                                                         | 制度头状态性确定力很完计和目光 计总约拉图工程序制 经资利正面限制  | A.L. 60 20 0917                         |
|-------------------------------------------------------------------------|------------------------------------|-----------------------------------------|
| 塘社牧園入使,日常於隆入社群 Iab 的 自                                                  | 9以及荷政日法董十百洪高阳阙阳义,亚参央仪国人区培训,学自我17元3 | (1)小学 四位4王。                             |
| 動機與目標                                                                   |                                    |                                         |
| 期望自己能夠在110學年度累積更多的校外經驗,參與各種活動充實自己的內涵,結交各類型的好友,並在此活動中學習經營社群技巧和撰寫學習歷程的訣覈。 |                                    |                                         |
| *學習歷程與成果                                                                |                                    |                                         |
| 在最後一次結訓中,我獲得了該次活動中最傑出的這份殊榮,同時也學習到更有邏輯的思考各項計畫和有態結的編寫這些經歷。                |                                    |                                         |
| *心得與反思                                                                  |                                    |                                         |
| 威谢當初奮不願身參與活動的自己。也                                                       | 或謝此過程中給予指導的講師,在每一次的培訓中都全力以赴,不論是培訓  | 前的準備亦或是日常撰寫點文,都是案積實力重要的一環,而最後我也得到相當不錯的/ |
|                                                                         |                                    |                                         |
|                                                                         |                                    |                                         |
|                                                                         |                                    |                                         |

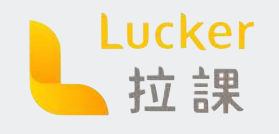

# 製作歷程檔案

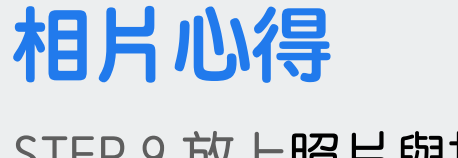

STEP 9 放上照片與描述

非必填欄位,不過放上照片更可 以讓教授清楚你的學習過程!

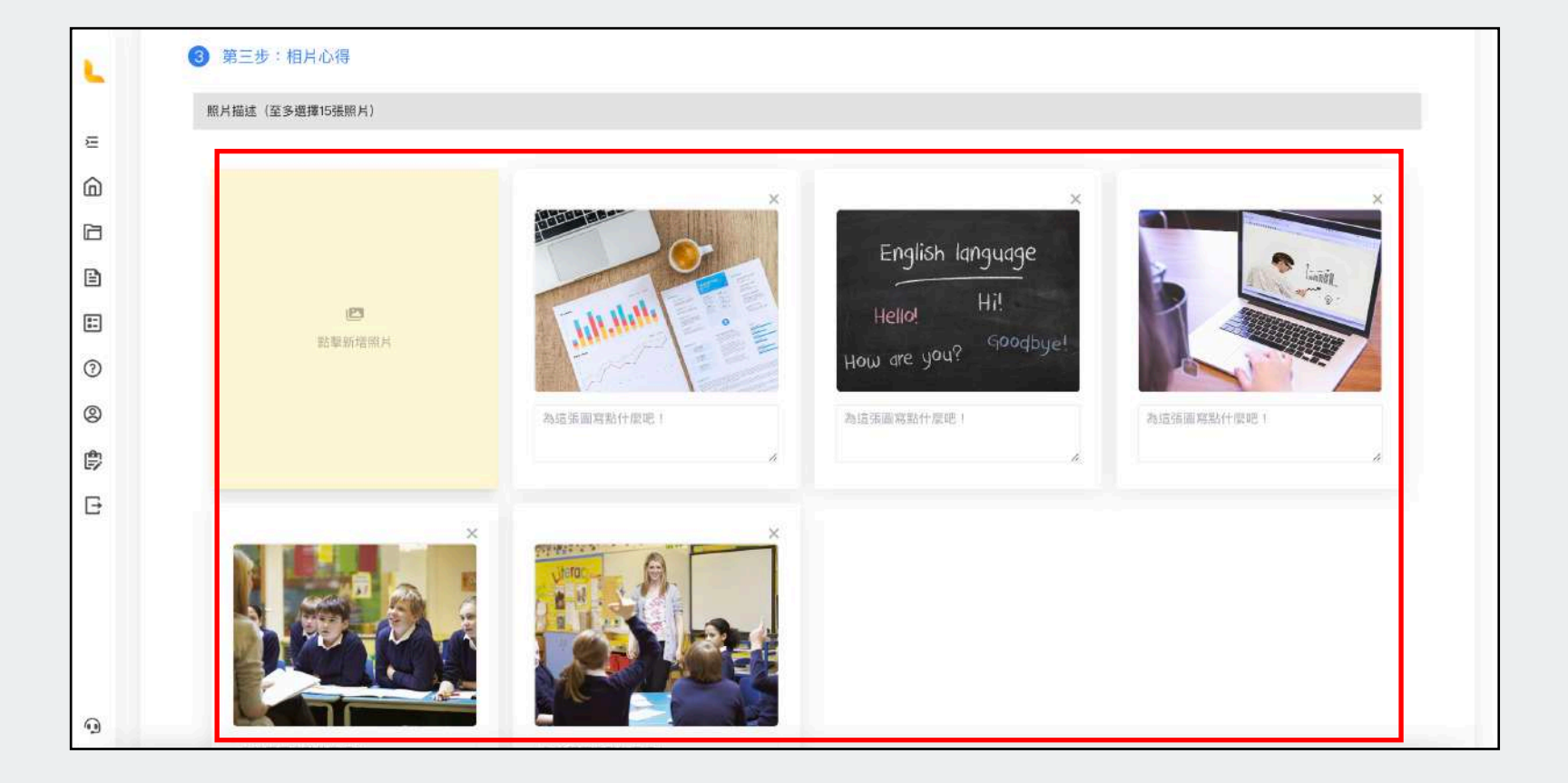

### 裁切照片

STEP 10 裁切圖片到最適合的大小

圖片為了排版好看,每張都會是 4:3的大小喔!

STEP 11 裁切完成後按下 [裁切]

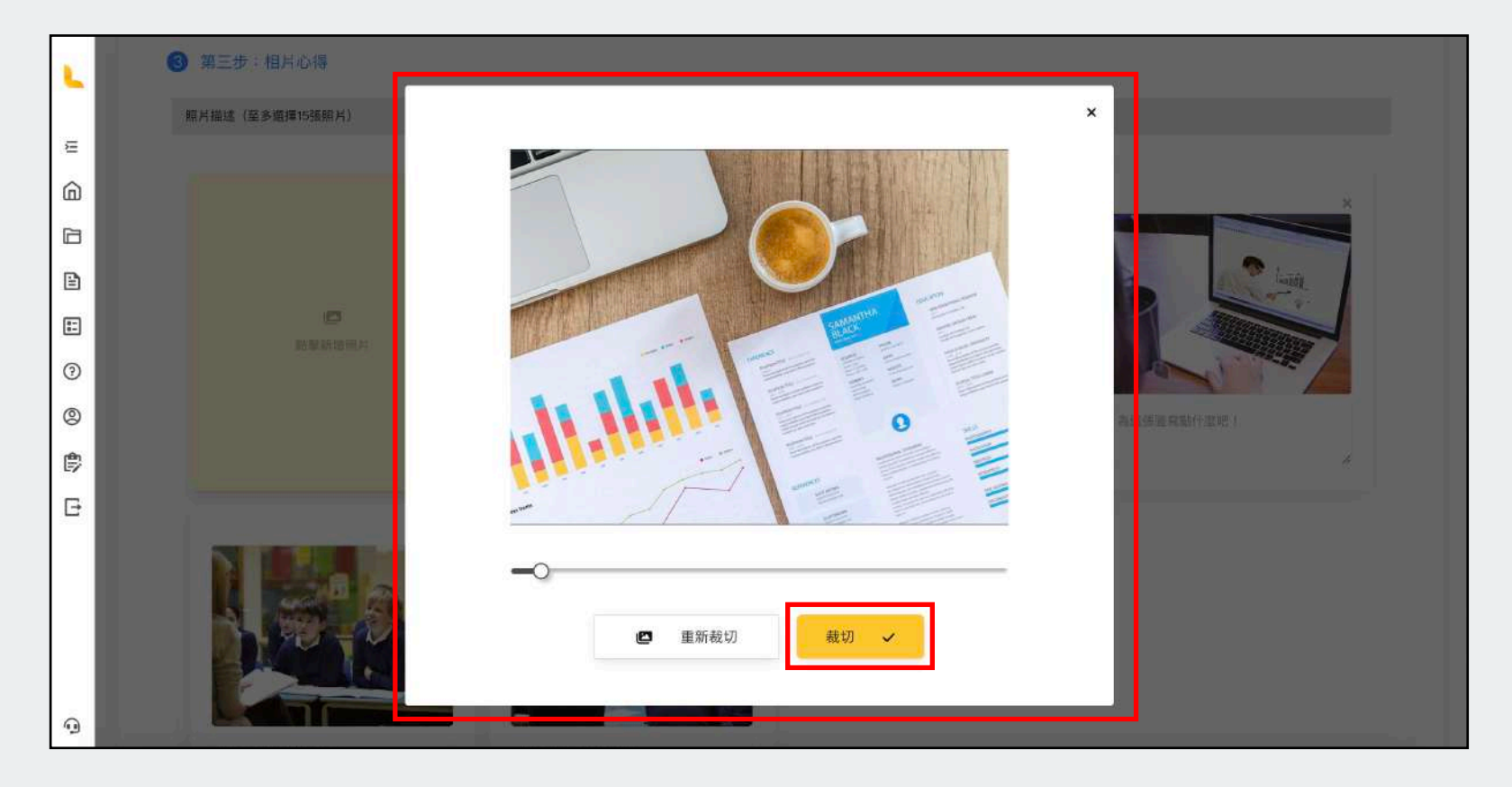

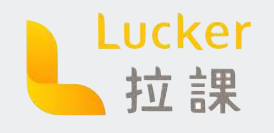

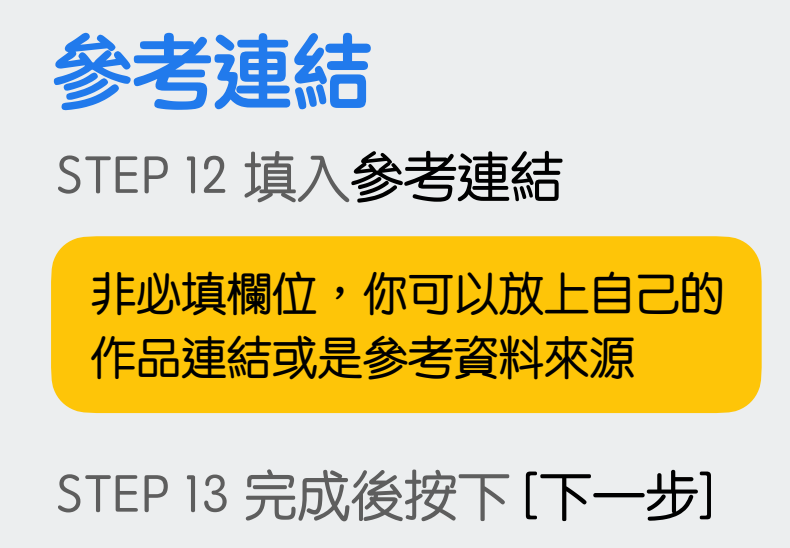

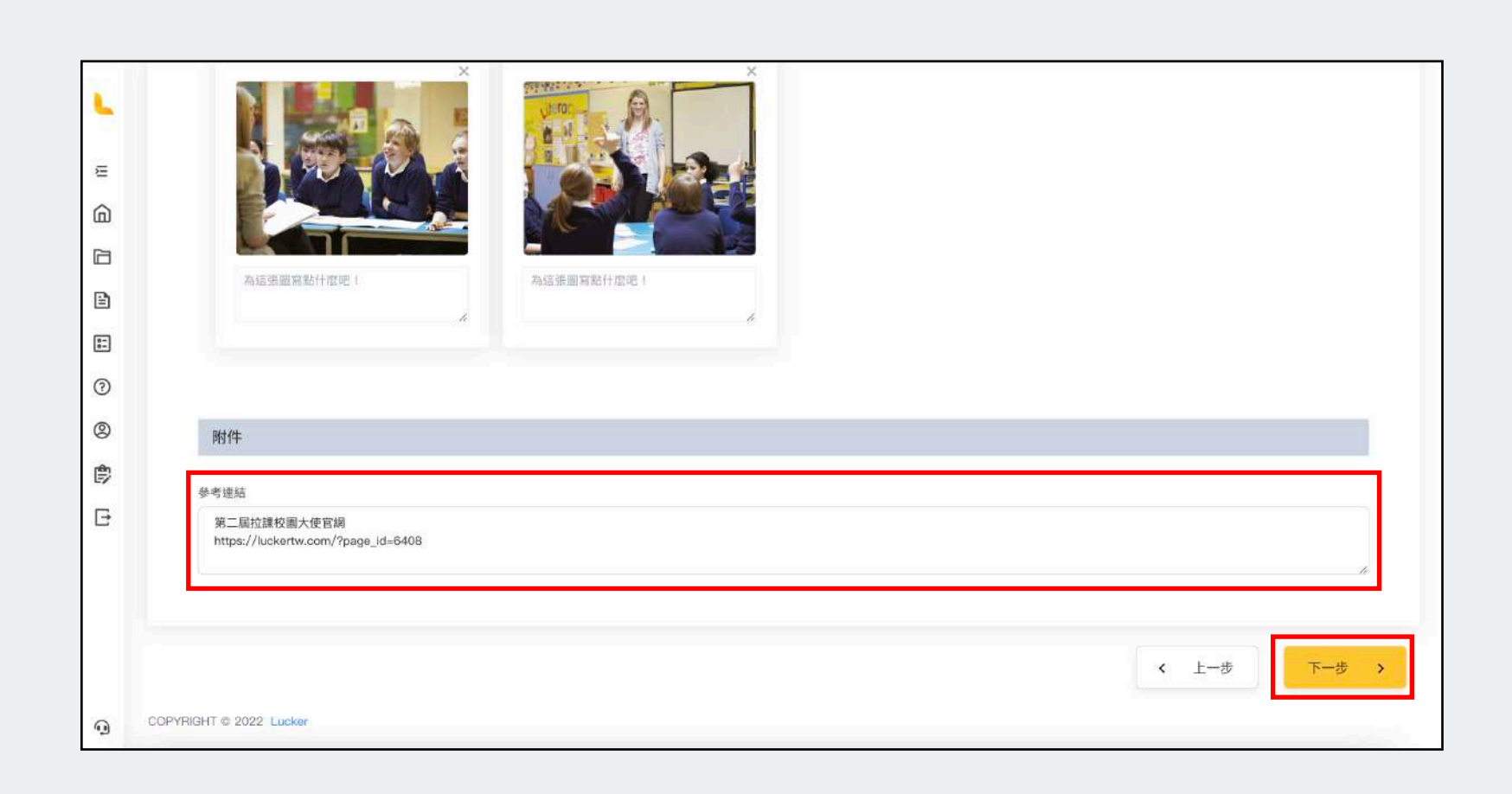

製作歷程檔案

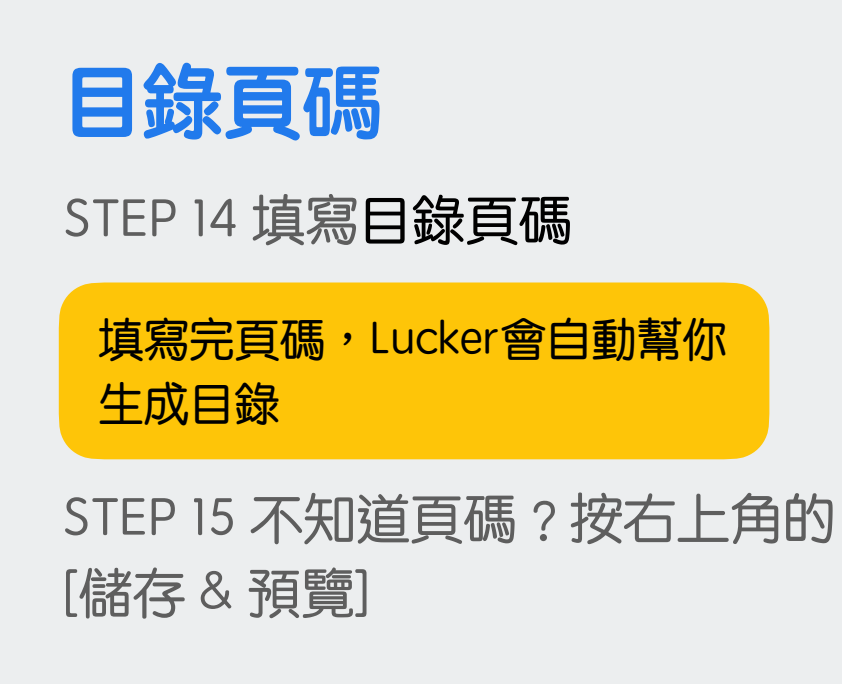

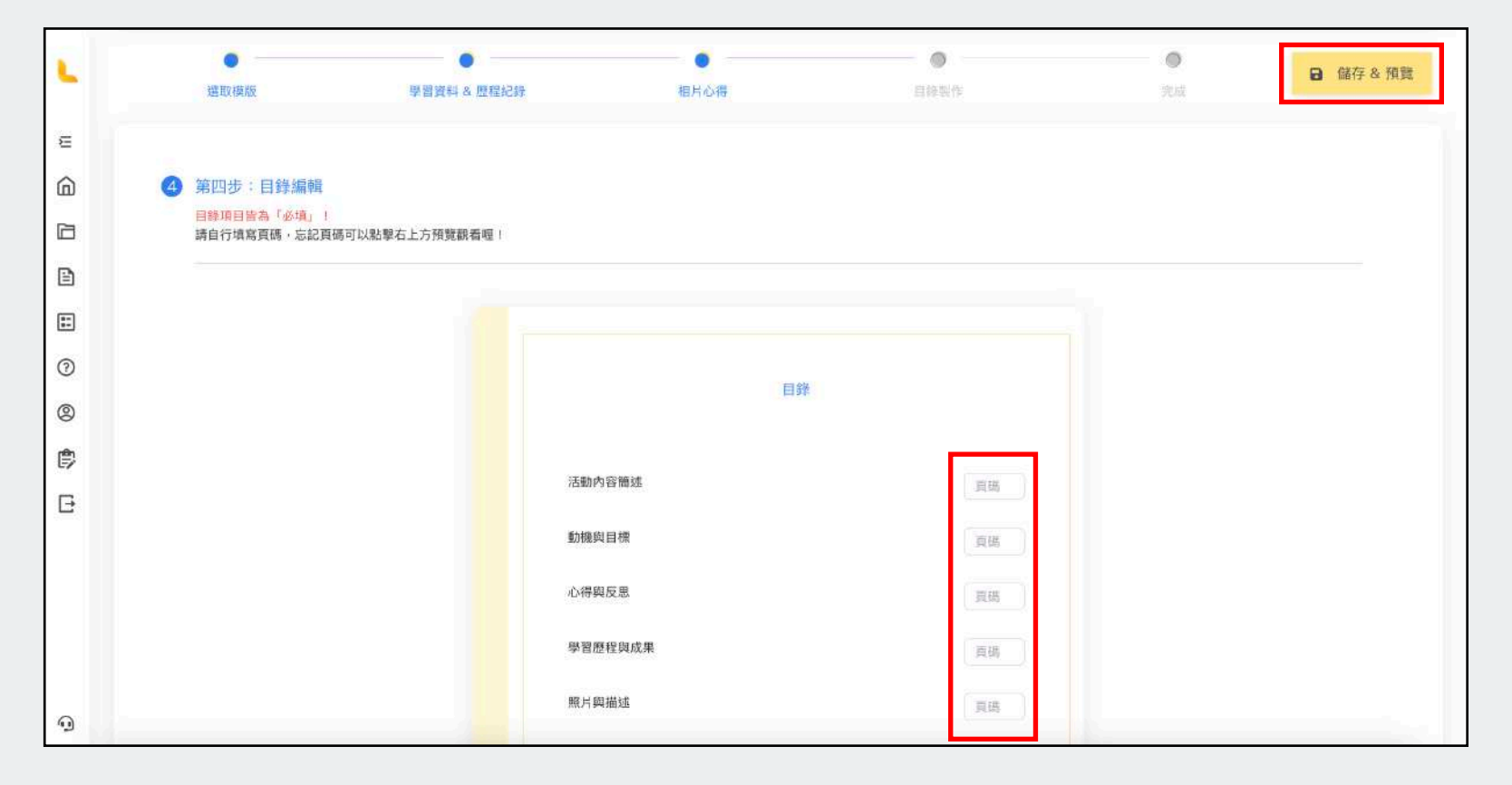

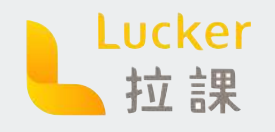

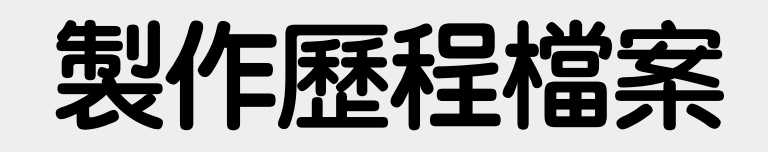

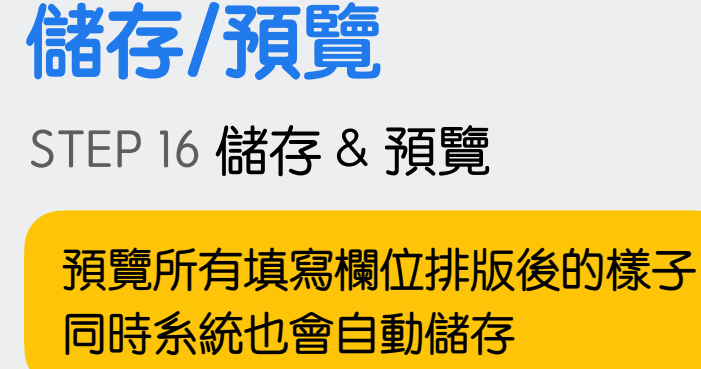

STEP 17 完成後按下[下一步]

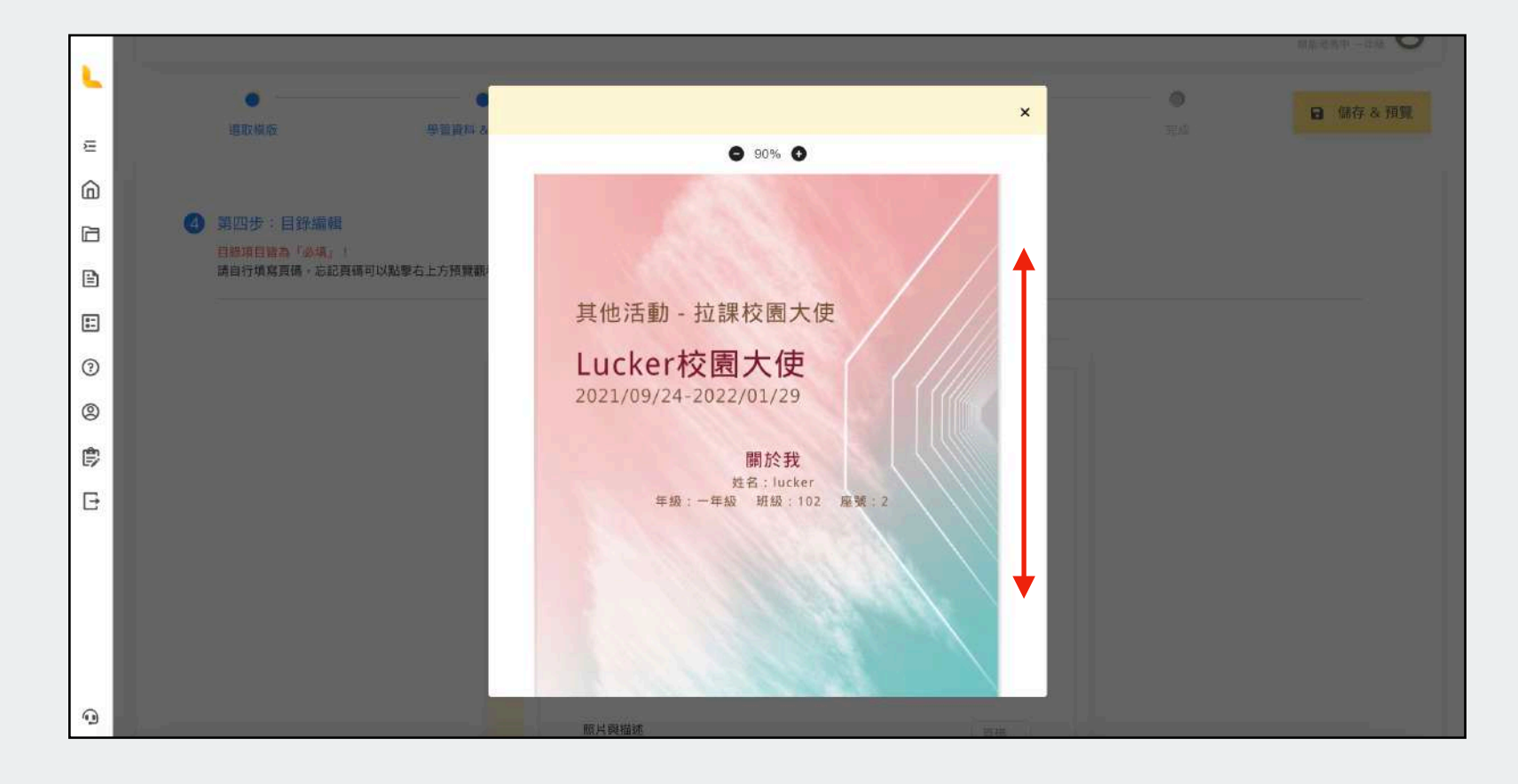

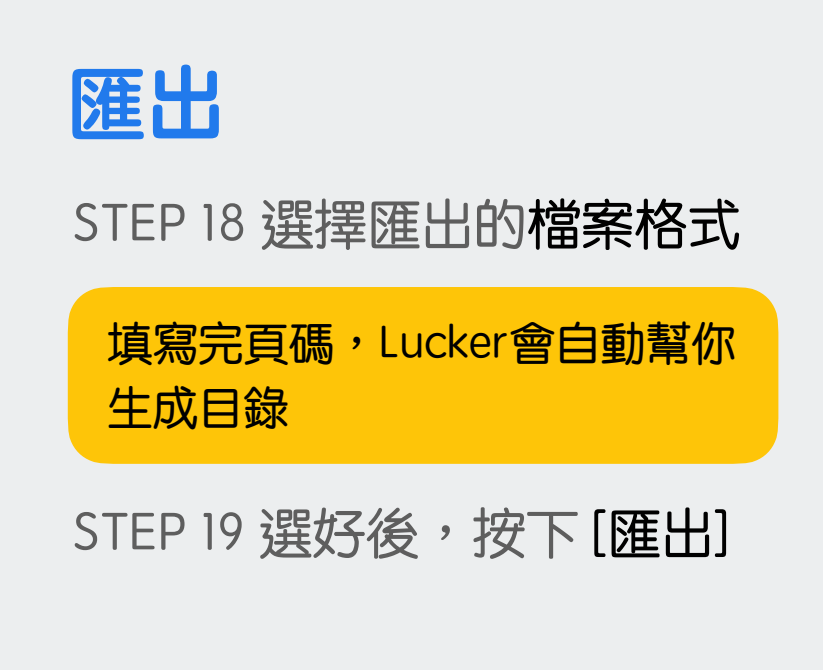

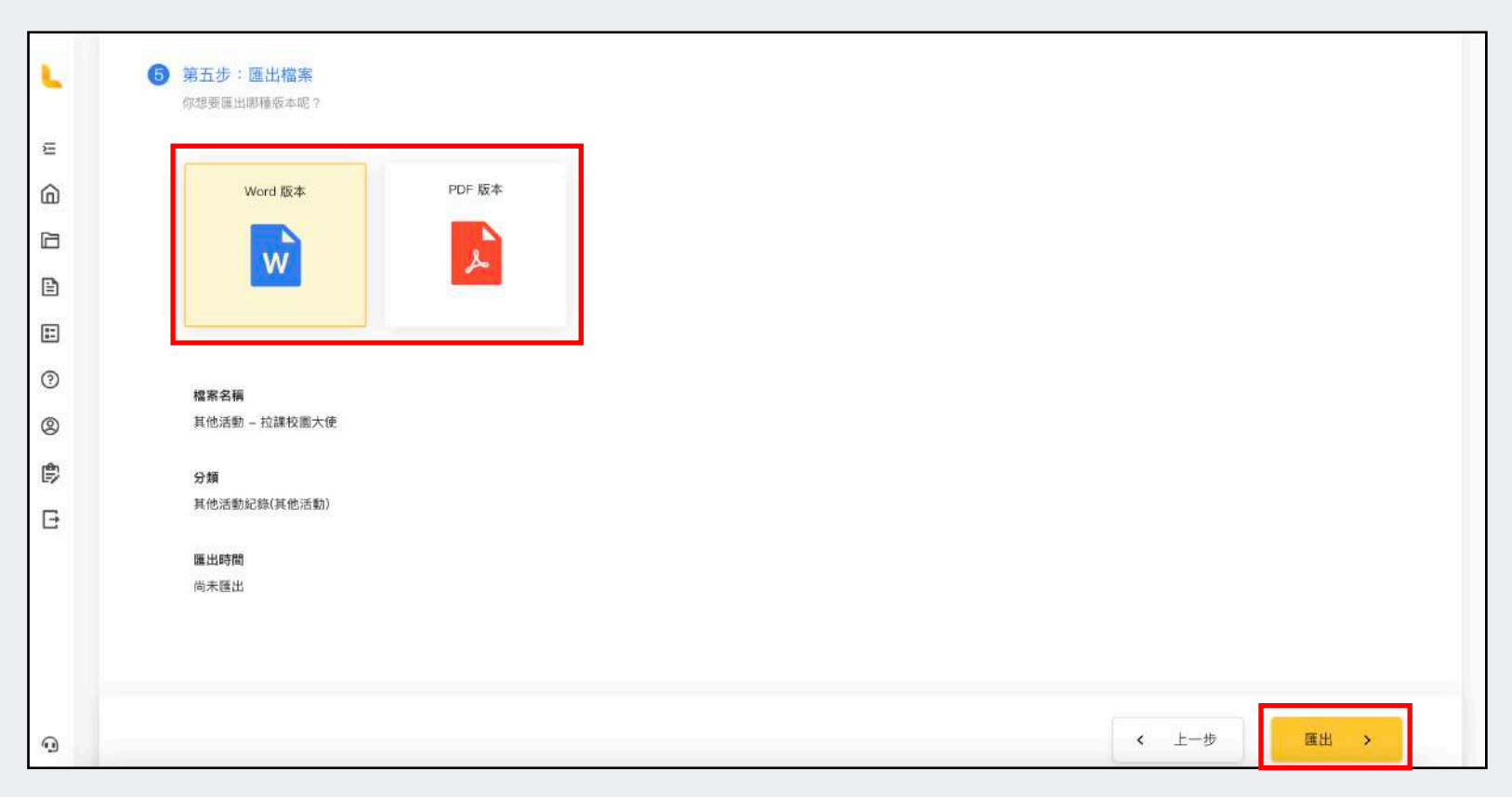

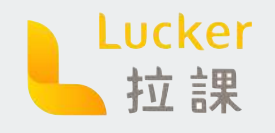

## 製作歷程檔案

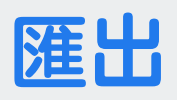

STEP 20 匯出

匯出完成,會自動下載在電腦中 並在我的作品集中的「已匯出」

STEP 21 按下 [預覽] 瀏覽作品

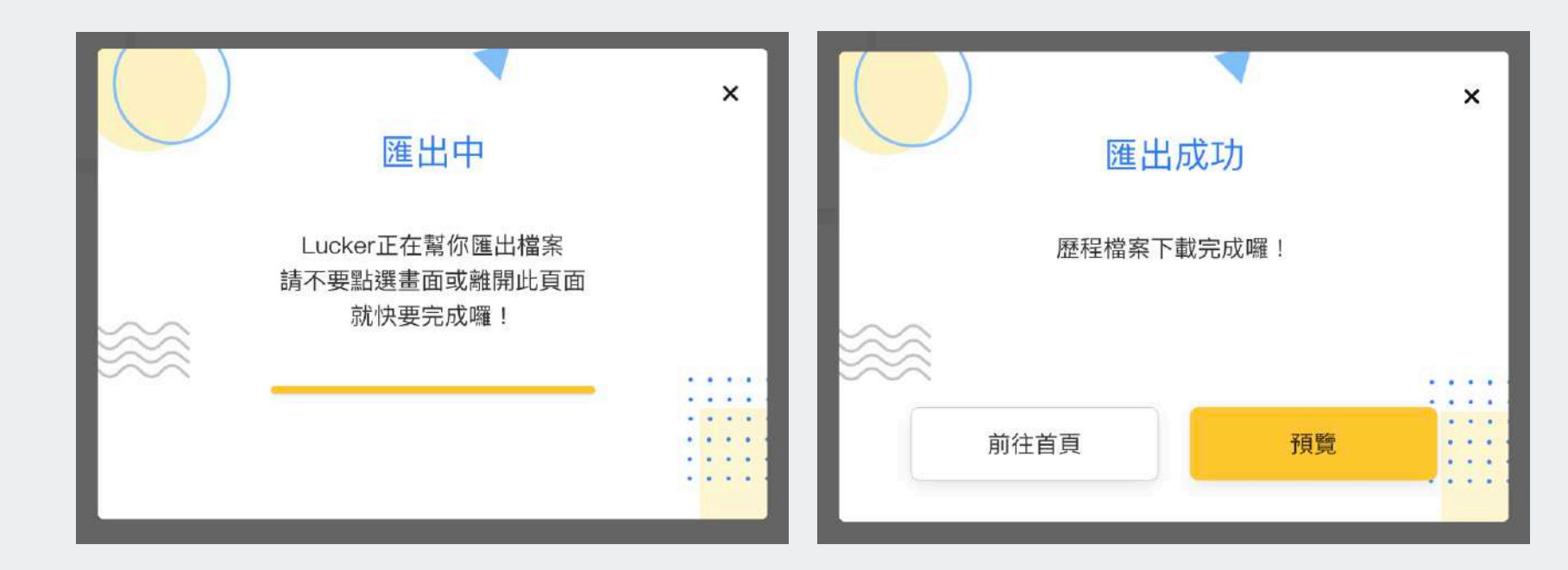

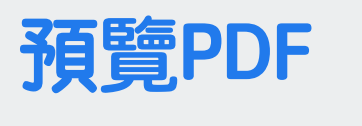

STEP 22 預覽畫面

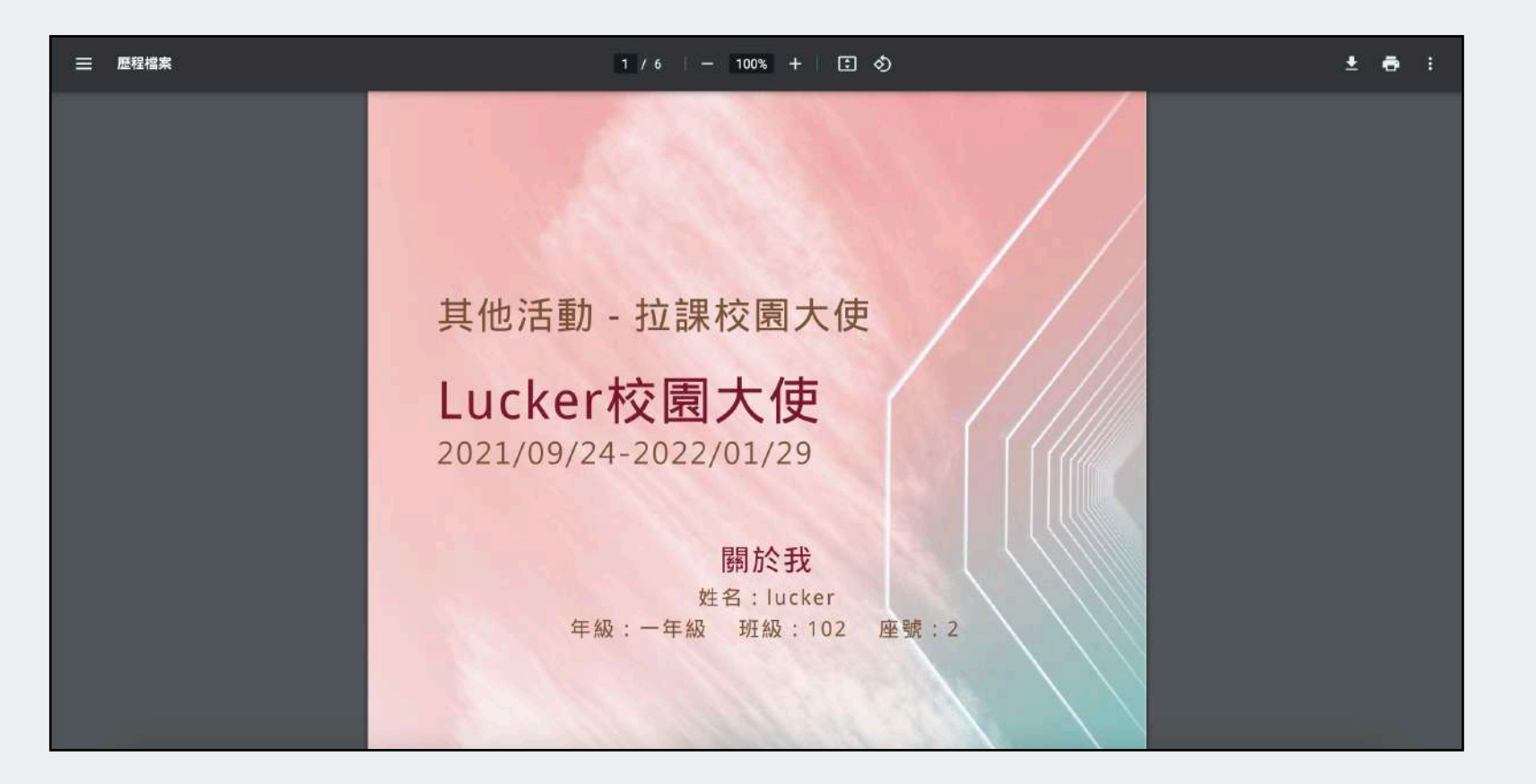

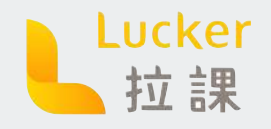

# 我的作品集

STEP 1 我的作品集 - 未匯出 製作到一半的歷程檔案就會顯示 在這裡喔 !

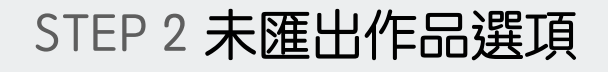

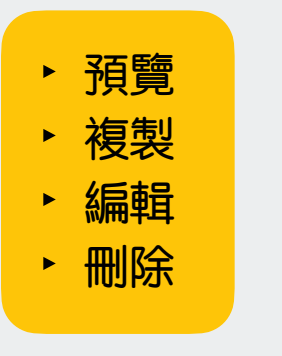

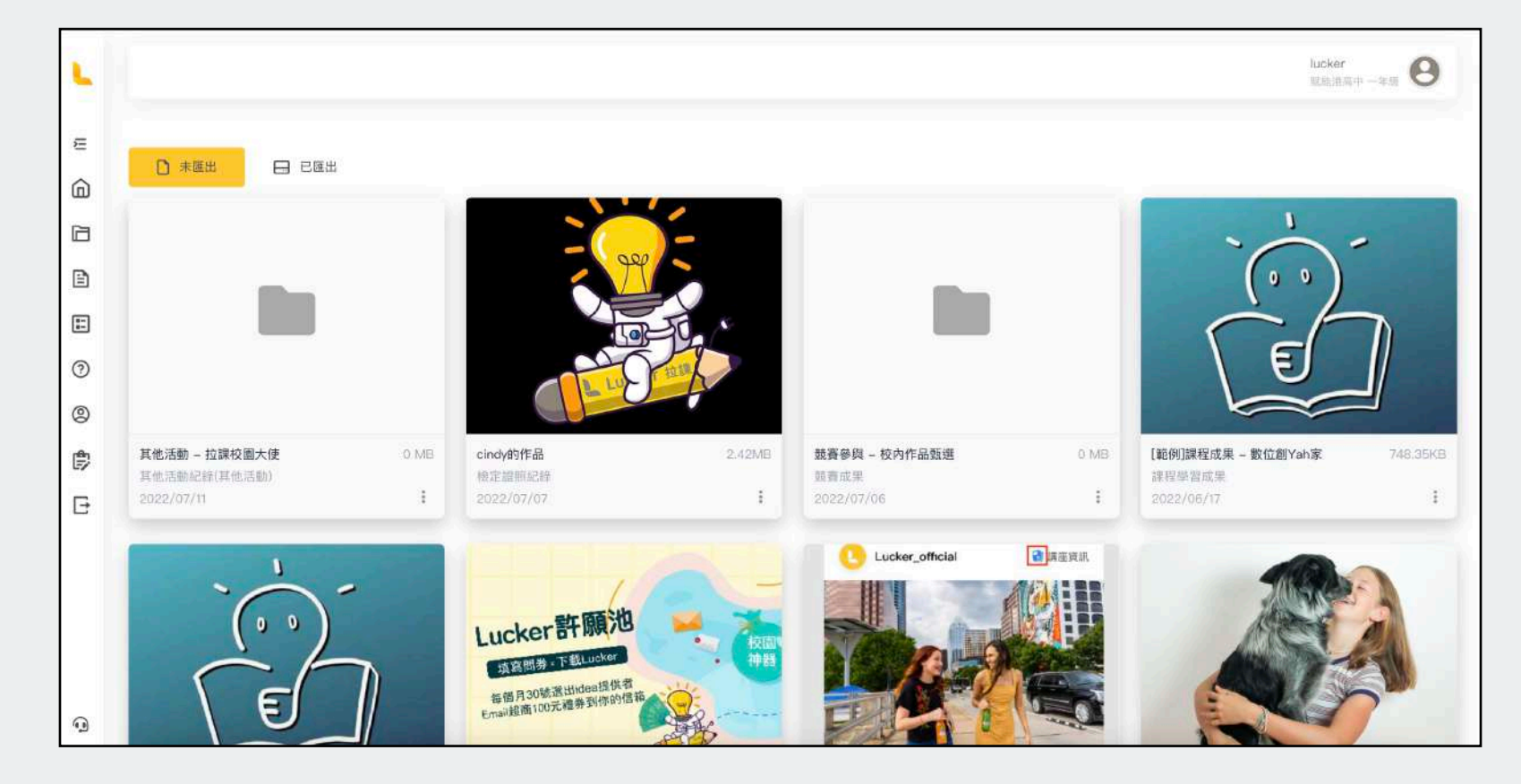

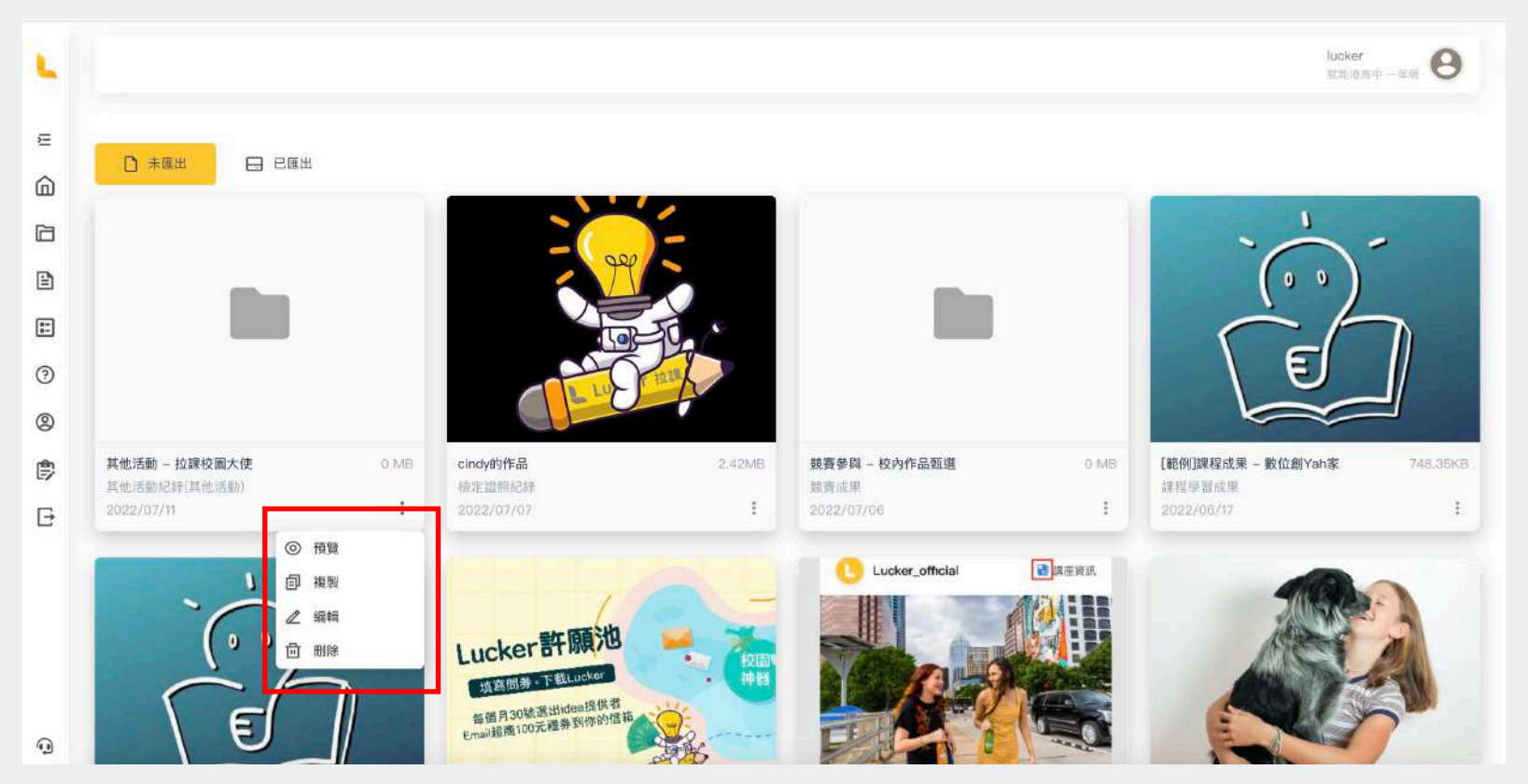

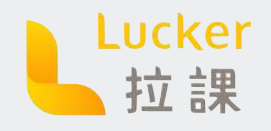

# 我的作品集

#### STEP1我的作品集 - 已匯出 匯出完成的歷程檔案就會顯示在 這裡喔!

#### STEP 2 已匯出作品選項

- ▶ 預覽
- ・ 複製(複製相同檔案在未匯出)
- ▶ 修改內容/模板
- ▶ 匯出
- ▶ 投稿至參考範本
- ▶ 刪除

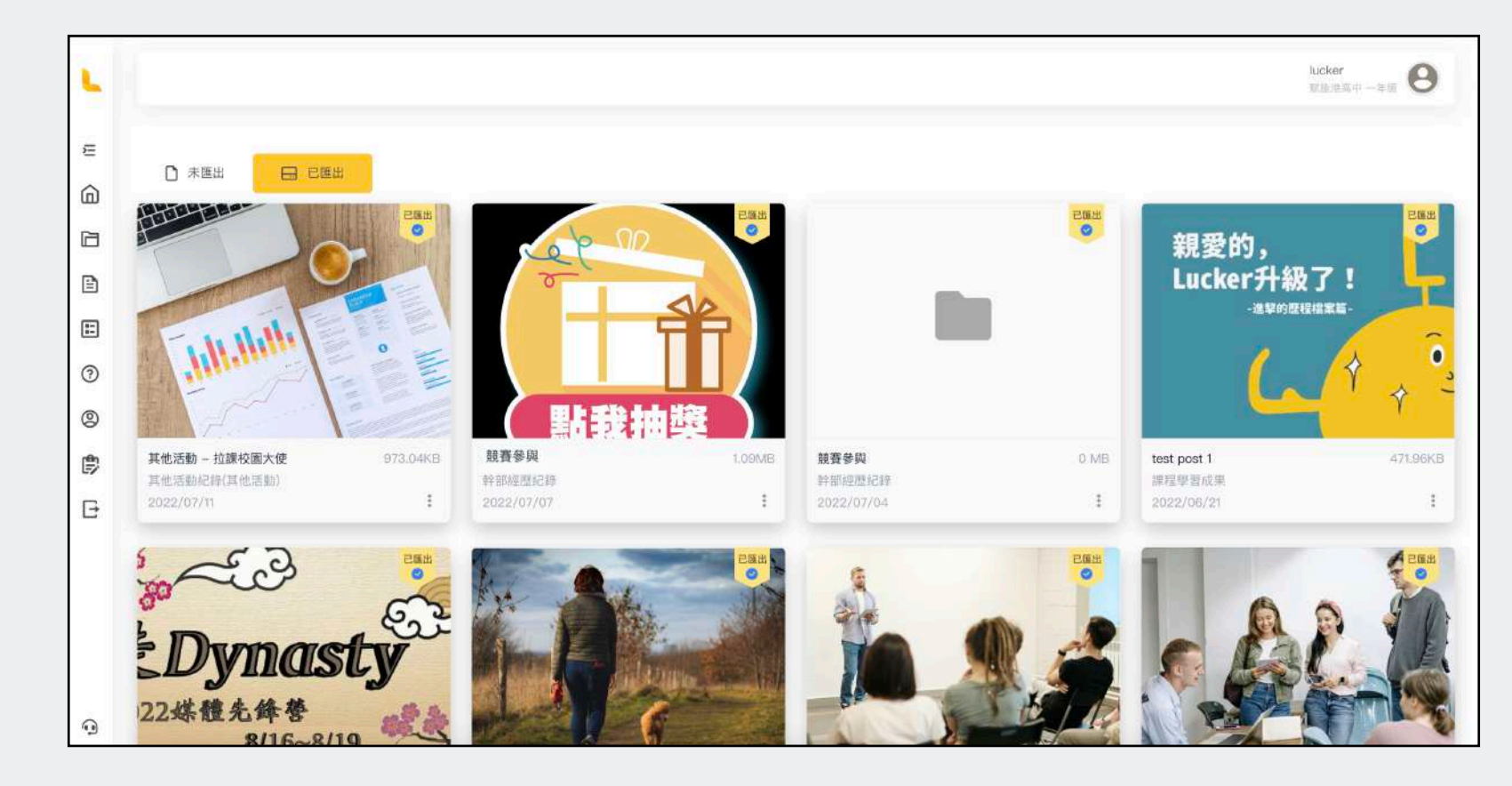

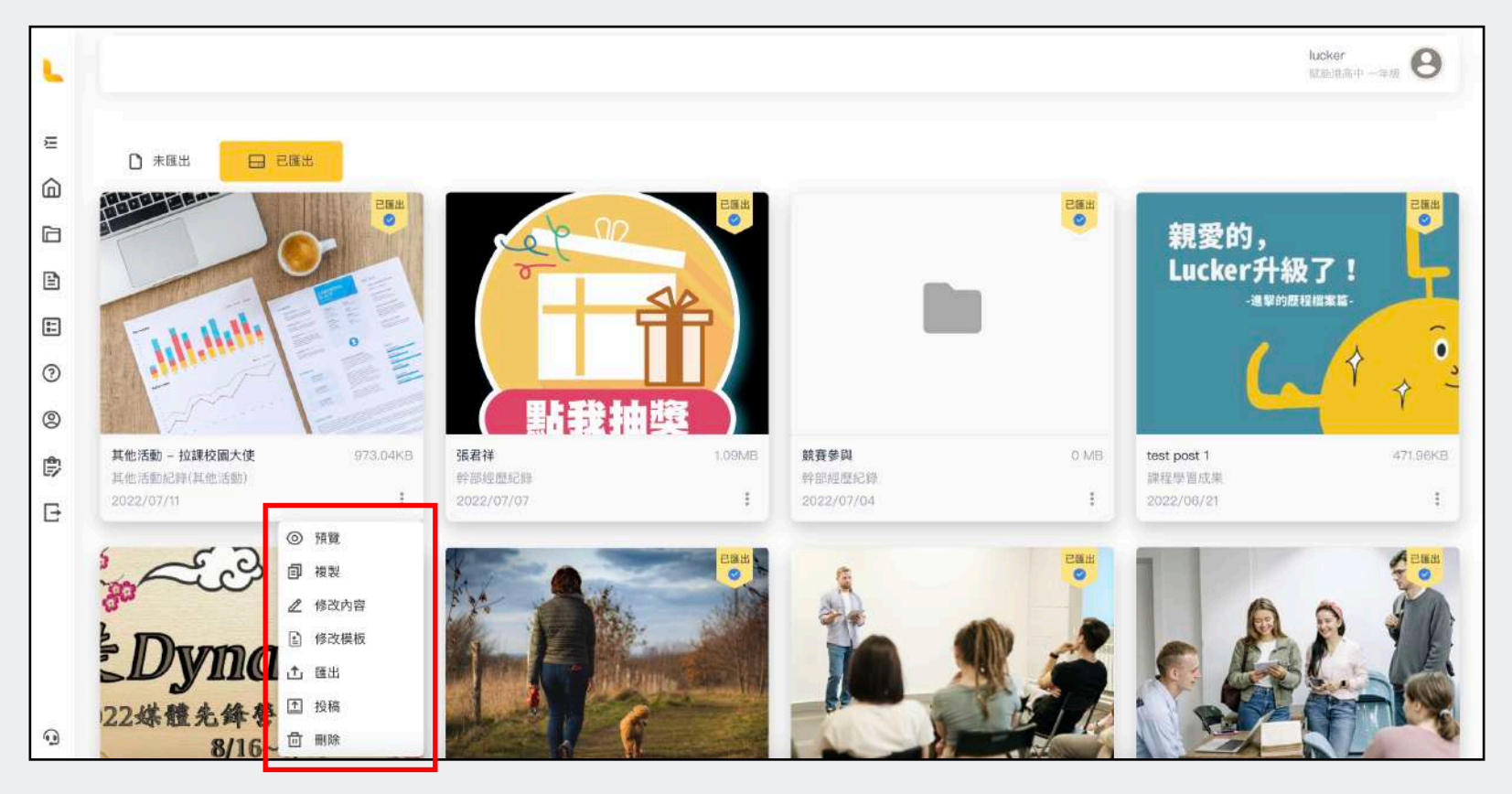

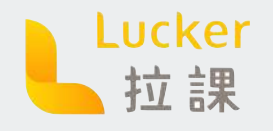

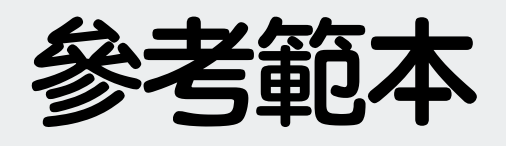

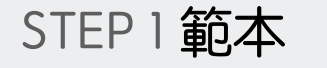

| 按照分類排序, | 不定期更新學長 |
|---------|---------|
| 姐優秀範本喔! |         |

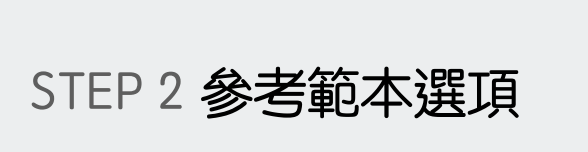

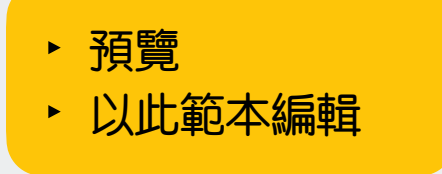

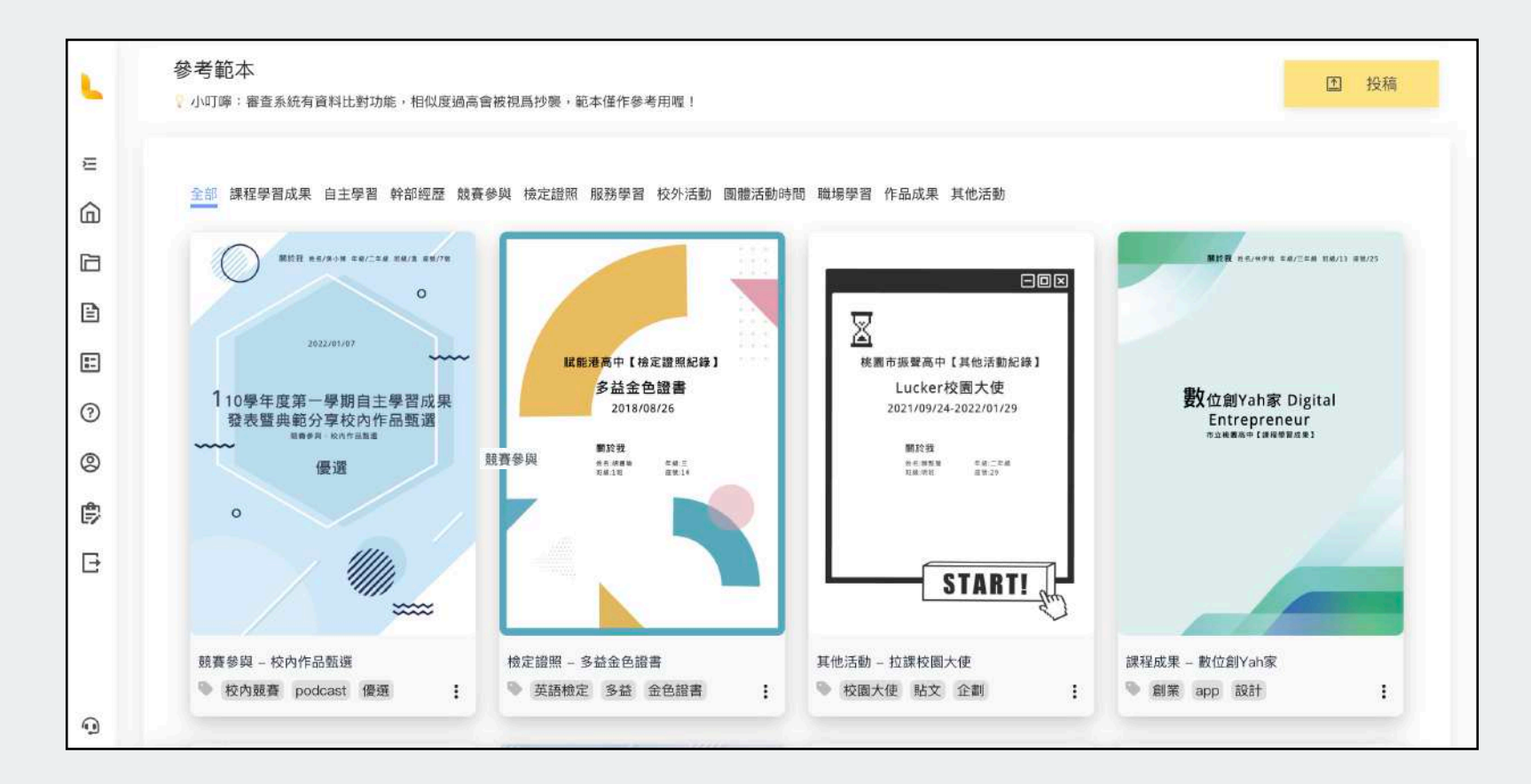

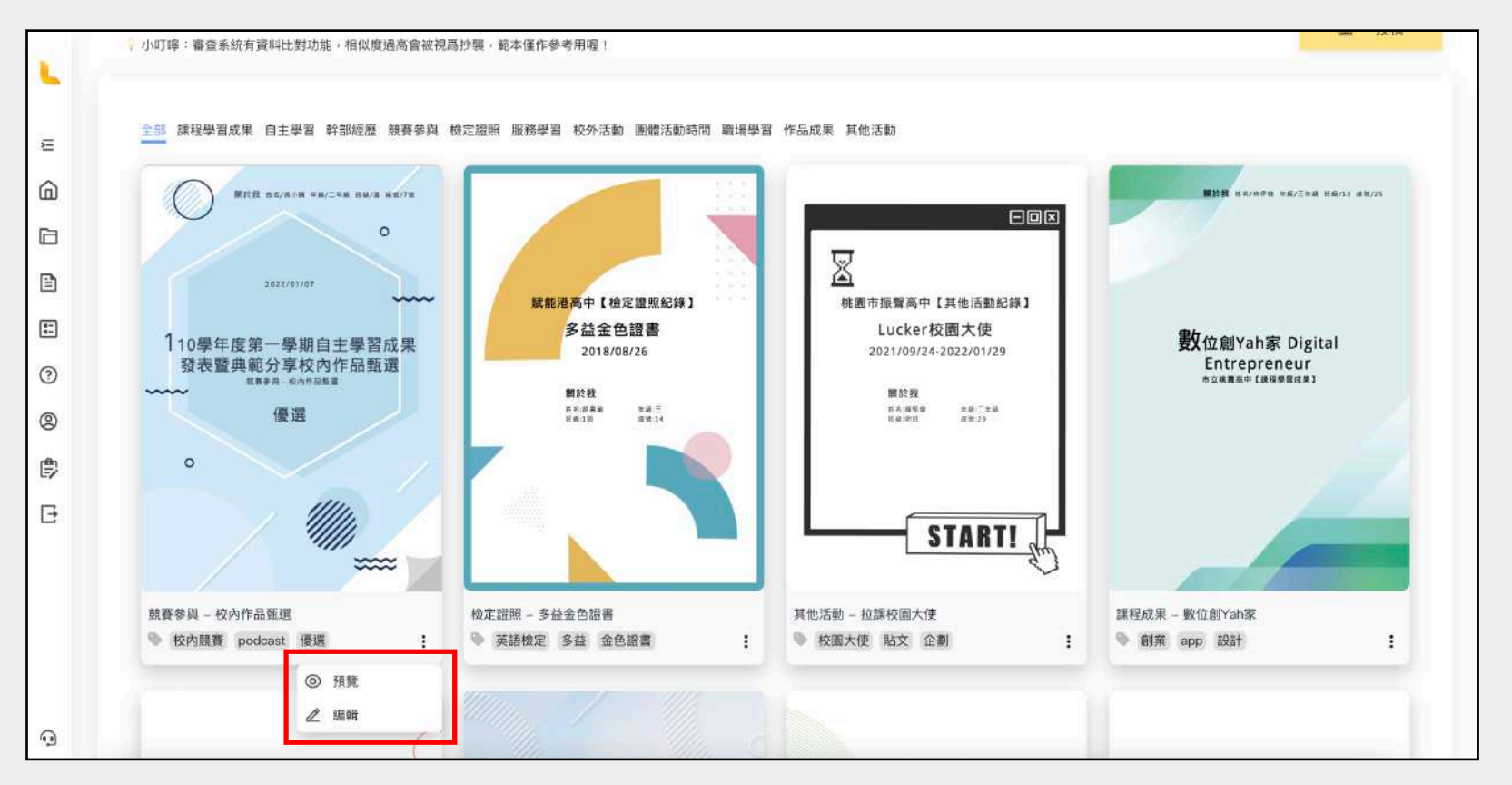

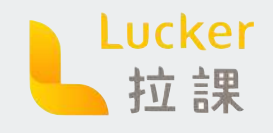

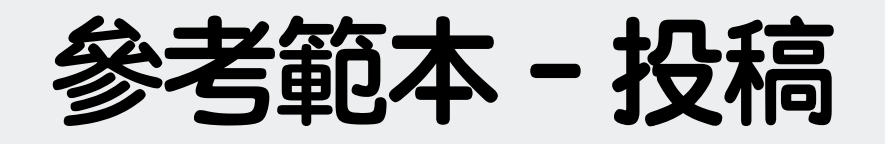

STEP 1 投稿成為範本

想要讓大家看看你的作品嗎?快 來加入頭港的行列吧!

STEP 2 填寫範本內容 STEP 3 按下[投稿]

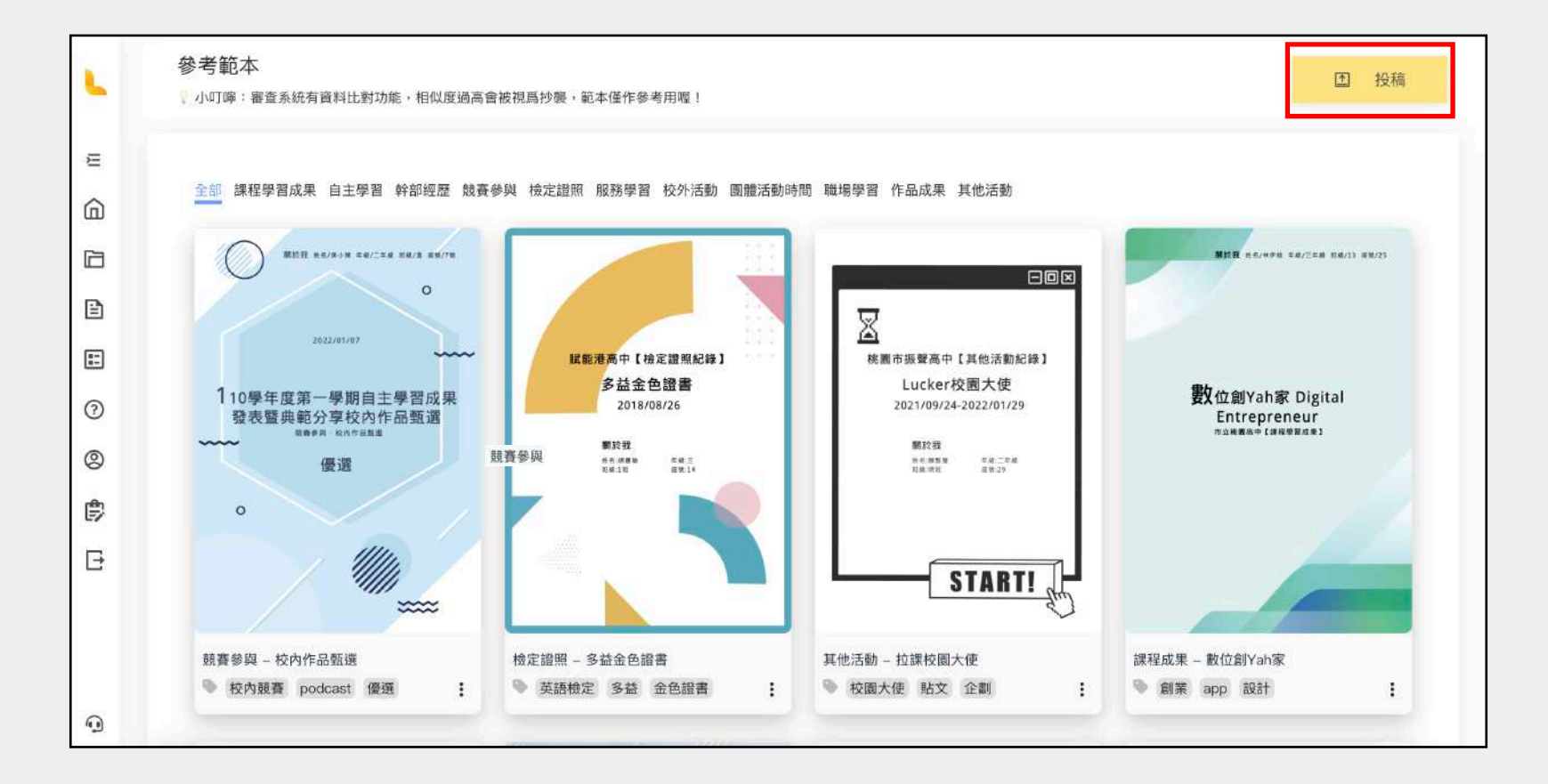

|          | 投稿日期                                                                                       |                                                                                                    |
|----------|--------------------------------------------------------------------------------------------|----------------------------------------------------------------------------------------------------|
| Ξ        | 2022/07/11                                                                                 |                                                                                                    |
| <u>۵</u> |                                                                                            |                                                                                                    |
| а        | *作品名稱                                                                                      |                                                                                                    |
| 2        | 赋能港高中【檢定證照紀錄】                                                                              |                                                                                                    |
|          |                                                                                            | 「「「「「」」」では「「」」」では「「」」」では「「」」」では、「」」では、「」」」では、「」」」では、「」」」では、「」」」では、「」」」では、「」」」では、「」」」では、「」」」では、「」」」では、「」」」では、「」」」では、「」」」では、「」」」では、「」」」では、「」」」では、「」」」では、「」」」では、「」」」では、「」」」では、「」」」では、「」」」では、「」」」では、「」」」では、「」」」では、「」」」では、「」」」では、「」」」では、「」」」では、「」」」」では、「」」」」では、「」」」」では、「」」」」では、「」」」」では、「」」」」」では、「」」」」」」では、「」」」」では、「」」」」では、「」」」」では、「」」」」」では、「」」」」では、「」」」」では、「」」」」では、「」」」」では、「」」」」では、「」」」」」では、「」」」」」では、「」」」」」では、「」」」」」」」」では、「」」」」」」」」」」 |
| 2        | 分類                                                                                         |                                                                                                    |
| ~        | 検定證照記録                                                                                     | 重新選擇檔案                                                                                                    |
| 3)       |                                                                                            |                                                                                                    |
| 2        | ★作品簡述                                                                                      |                                                                                                    |
| €        | 經過一個月不間斷的刷題檢討,我終於考取了多益的金色證書,看到成績的那一刻覺得所有<br>的努力都值得了!想跟大家分享考多益的一些小技巧,希望大家都能夠順利獲得理想中的分<br>數! |                                                                                                    |
|          |                                                                                            |                                                                                                    |
|          |                                                                                            | 47.3 th                                                                                                    |

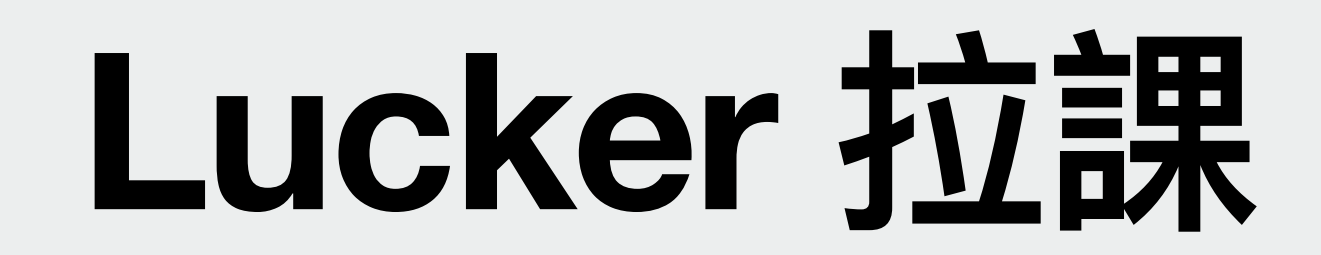

### 紀錄歷程就是簡單

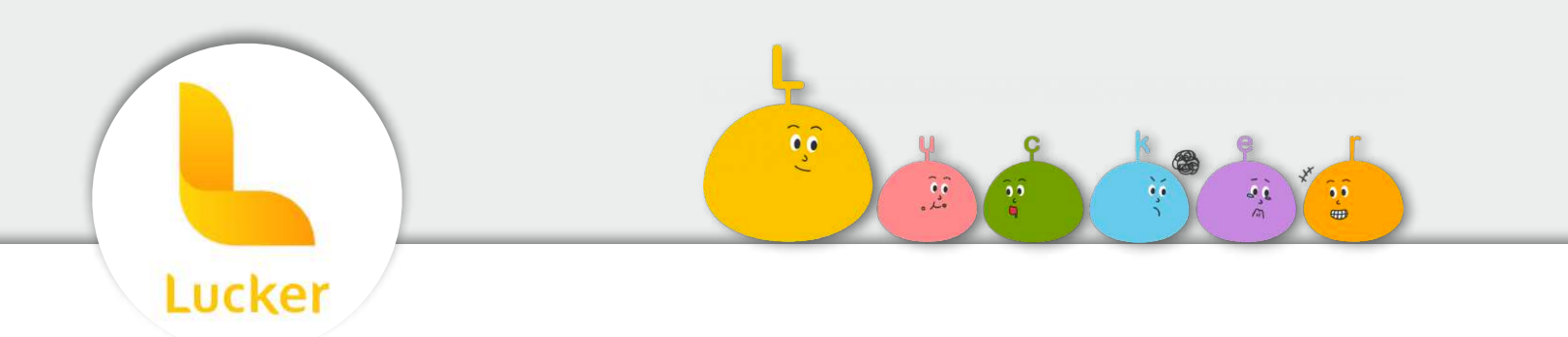

關注Lucker IG 滿滿的乾貨等你來挑!

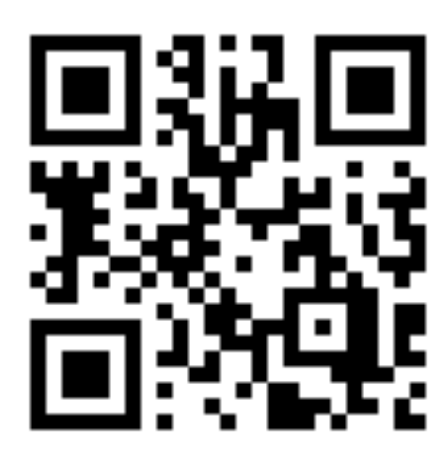

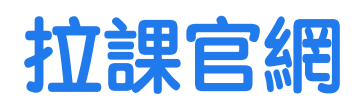

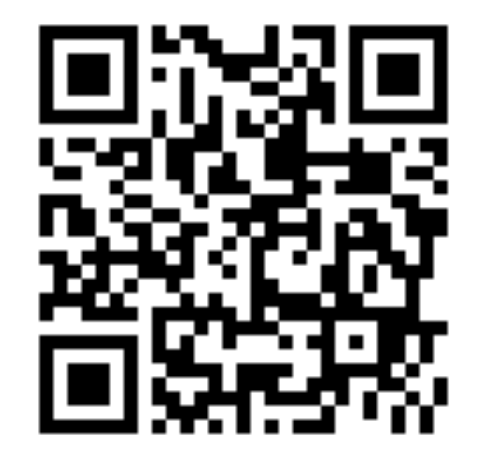

IG官方帳號

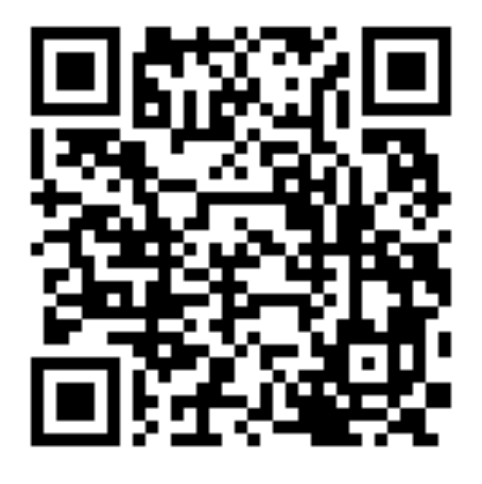

Youtube頻道